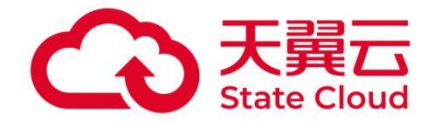

# 天翼云电脑 Windows 桌面设置系统语言 <sub>指导手册</sub>

天翼云科技有限公司

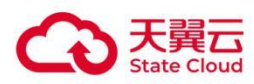

| T |
|---|
|   |

| 1 Windows Server 2008 R2 | 2  |
|--------------------------|----|
| 1.1 下载语言包(以繁体为例)         | 2  |
| 1.2 安装语言包(以繁体为例)         | 2  |
| 2 Windows Server 2016    | 6  |
| 2.1 安装系统必须补丁包            | 6  |
| 2.2 添加对应语言(以繁体为例)        | 8  |
| 2.3 配置显示语言(以繁体为例)        | 10 |
| 3 Windows Server 2019    | 14 |
| 3.1 添加对应语言(以繁体为例)        | 14 |
| 3.2 配置显示语言(以繁体为例)        |    |
| 4 Windows Server 2022    | 19 |
| 4.1 添加对应语言(以繁体为例)        | 19 |
| 4.2 配置显示语言(以繁体为例)        |    |

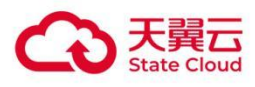

## Windows Server 2008 R2

## 1.1 下载语言包(以繁体为例)

浏览器输入如下地址访问语言包官方下载页:

<u>https://www.microsoft.com/zh-hk/download/details.aspx?id=12250</u> 选择对应语言点击下载,开 始下载语言包。

|             | 在 Windows Server 2008 R2 環境下提供多語言使用者介面                                                                 |        |
|-------------|----------------------------------------------------------------------------------------------------|--------|
|             | 重要事項!如於下方選擇語言·頁面內容將全面動態更改為以該語言<br>選取語言 中文(香港特別行政區) ~ 下载                                                | 『顯示。   |
| 全部展開   全部摺疊 | 阿拉伯文         ●           保加利亞文         ●           中文(商調・日本)         ●           中文(高調特別行政區)         ● | -      |
| > 詳細資料      | 元雄英四 <u>52</u> 义<br>捷克文<br>丹麥文<br>荷蘭文                                                                  |        |
| > 系統需求      | 英文<br>愛沙尼亞文<br>芬蘭文<br>注文                                                                               |        |
| > 安装說明      | (信文<br>希臘文<br>希伯來文                                                                                     |        |
| > 額外資訊      | 匈牙利文<br>義大利文<br>日文<br>曉文                                                                               |        |
| 1. 北朗资源     | 拉脫維亞文                                                                                                  | ↑ 回到頁首 |

## 1.2 安装语言包(以繁体为例)

将下载的语言包通过压缩文件解压出来,依次打开控制面板→时钟、语言和区域,点击添加或卸载 显示语言连接:

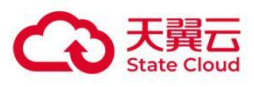

| ·····································  | 时钟、语言和区域                       | ☆ 豆 Ξ ●25ms - 133 U<br>▼ 47   建築性和運転 - 25 |          |
|----------------------------------------|--------------------------------|-------------------------------------------|----------|
| 控制面板主页<br>系统和安全<br>网络和 Internet        | 日期和时间<br>设置时间和日期   更成时区   添加   |                                           |          |
| 硬件<br>程序<br>用户帐户<br>外观和个性化<br>制物、语言和反射 | 受 去转成为利益示语言 更改显示<br>更改驗量或其他输入法 | 选择要安装的显示语言<br>總入或測成到他会显示语言文件的位量:          |          |
| 经松访问                                   |                                | ·                                         |          |
|                                        |                                |                                           |          |
|                                        | ◆ \$011874                     | 所間的道盘空局 0<br>可用磁盘空局 51.1                  | MB<br>GB |
|                                        |                                | (N)金一可                                    | RUA      |

选择刚才解压出来的语言包路径,点击下一步开始安装语言包:

|               | 新建文件夹名称 |                    |              |            |  |
|---------------|---------|--------------------|--------------|------------|--|
| ₩ 下载          |         |                    |              | 1          |  |
| 三 桌面          |         | 安装显示语言             |              | 10         |  |
| 🗓 最近访问的位置     |         |                    |              |            |  |
| -             |         | 在某些计算机上,安装显示语言可能需要 | <b>校长时间。</b> |            |  |
| ▶ 文档          |         | 语言                 | 进度           |            |  |
| 一视频           |         | 中文(繁体)(中文(繁晴))     | 正在安装         |            |  |
| → 音乐          |         |                    |              |            |  |
| ■ 图片          |         | 1                  |              |            |  |
| ■ ++館#0.      |         | 19                 |              | 1.         |  |
| 🏭 本地磁盘 (C:)   |         |                    |              | 11         |  |
| 🕞 新加卷 (D:)    |         | 1                  |              |            |  |
| - Ventoy (E:) |         | 11                 |              | 1          |  |
| • 网络          |         |                    |              | 100        |  |
|               |         |                    |              |            |  |
|               |         |                    |              | (The Shift |  |

等待语言包安装完成,时间可能比较长,安装完成后点击下一步,选择显示语言为中文(繁体), 点击更改显示语言:

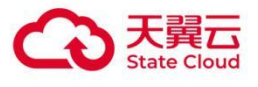

|   | 中华武和武显示语言                                                                                                    |       |    |         | - |
|---|----------------------------------------------------------------------------------------------------|-------|----|---------|---|
| 9 | 安表或叫氦亚示语言                                                                                                    | 11    |    |         |   |
| 3 | 安装显示语言                                                                                                    |       |    |         |   |
|   |                                                                                                    |       |    |         |   |
|   | 在某些计算机上,安装显示语言可能需要较长时间。                                                                                                    |       |    |         |   |
|   | 语言                                                                                                    | 进度    |    |         |   |
|   | 中文(繁体) (中文(繁體))                                                                                                    | 已完成   |    | 0       |   |
|   |                                                                                                    |       |    | 14      |   |
|   | 1                                                                                                    |       |    |         |   |
|   | 10                                                                                                    |       |    |         |   |
|   | · · · · · · · · · · · · · · · · · · ·                                                                                                    |       |    |         |   |
|   |                                                                                                    |       | 11 |         |   |
|   |                                                                                                    |       |    |         |   |
|   |                                                                                                    |       |    |         |   |
|   |                                                                                                    |       |    | T_++(N) |   |
|   |                                                                                                    |       |    |         |   |
|   |                                                                                                    |       |    | r-2(n)  |   |
|   |                                                                                                    |       |    | r-2/(N) | ] |
|   |                                                                                                    |       |    |         | × |
| 6 | 🏡 安装或卸载显示语言                                                                                                    | 1     |    |         | × |
| C | 安装或卸载显示语言     选择局示语言                                                                                                    | 1     |    |         | × |
|   | <ul> <li>会装或卸载显示语言</li> <li>选择显示语言</li> </ul>                                                                                                    | ļ     |    |         |   |
|   | <ul> <li>安装或卸载显示语言</li> <li>选择显示语言</li> </ul>                                                                                                    | 4     |    |         |   |
|   | <ul> <li>         ・ 安装或卸载显示语言          选择显示语言</li></ul>                                                                                                    | 4     | 1  |         |   |
|   | <ul> <li>会装或卸载显示语言</li> <li>选择显示语言</li> <li>中文(简体)(当前)</li> <li>中文(繁體)</li> </ul>                                                                                       |       | 1  |         | × |
| C | <ul> <li>金装或卸载显示语言</li> <li>选择显示语言</li> <li>中文(简体)(当前)</li> <li>中文(繁體)</li> </ul>                                                                                       |       | 4  |         | × |
|   | <ul> <li>         安装或卸载显示语言         选择显示语言     </li> <li>         中文(简体) (当前)     </li> <li>         中文(窗像)     </li> </ul>                                             |       | 4  |         |   |
|   | <ul> <li>         安装或卸载显示语言         选择显示语言         中文(简体) (当前)         中文(常像)         </li> </ul>                                                                       |       | 1  |         | × |
| C | <ul> <li>         安装或卸载显示语言         选择显示语言     </li> <li>         中文(简体) (当前)     </li> <li>         中文(繁麗)     </li> <li>         將显示语言应用到欢迎屏幕和系统帐户(A)     </li> </ul> |       |    |         |   |
|   | <ul> <li>▶ 安装或卸载显示语言</li> <li>选择显示语言</li> <li>中文(简体) (当前)</li> <li>中文(简体) (当前)</li> <li>中文(繁贽)</li> <li>▶ 将显示语言应用到欢迎屏幕和系统帐户(A)</li> </ul>                               |       |    |         |   |
|   | <ul> <li>▶ 安装或卸载显示语言</li> <li>选择显示语言</li> <li>中文(简体)(当前)</li> <li>中文(常證)</li> <li>○ 将显示语言应用到欢迎屏幕和系统帐户(A)</li> <li>▲ 更改显示语言可能需要您注销或重新启动 Wind</li> </ul>                  | dows. | 4  |         |   |
|   | <ul> <li>▶ 安装或卸载显示语言</li> <li>选择显示语言</li> <li>中文(简体) (当前)</li> <li>中文(富倍)</li> <li>○ 将显示语言应用到欢迎屏幕和系统帐户(A)</li> <li>▲ 更改显示语言可能需要您注销或重新启动 Wind</li> </ul>                 | dows. |    |         |   |
|   | <ul> <li>▶ 安装或卸载显示语言</li> <li>选择显示语言</li> <li>中文(简体)(当前)</li> <li>中文(常聞)</li> <li>○ 将显示语言应用到欢迎屏幕和系统帐户(A)</li> <li>▲ 更改显示语言可能需要您注销或重新启动 Wind</li> </ul>                  | dows. |    |         |   |

#### ■ 安装并配置完成后重启电脑或者注销可生效:

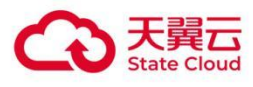

| <b>E</b> 11                                | ₹月<br>天景云电照<br>(政企販           | ا ک ⊑ ⊒ ⊇25ms – 53 ن                                                                                             |
|--------------------------------------------|-------------------------------|----------------------------------------------------------------------------------------------------|
| した しょう しょう しょう しょう しょう しょう しょう しょう しょう しょう | <mark>月</mark><br>元电印绘例<br>工具 |                                                                                                    |
| PotPlayer 64<br>bit                        | Microsoft<br>Edge             |                                                                                                    |
| × 減安全软<br>件                                | <b>同時</b> 打印机<br>工具           | <b>天翼云电脑(政企版)使用注意事项</b><br>为方便您的使用,请仔细阅读《天翼云电脑(政企版)帮助手品》并按照<br>指引操作                                              |
| 天翼云电脑应用市场                                  |                               | <ul> <li>为陰保天賢云电驗這行正常,请勿師載名称中含"天賢"成"ecloud"的软件<br/>或驱动</li> <li>如需关机或重启,请从顶部工具栏操作</li> <li>如需帮助请联系管理员</li> </ul> |

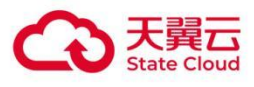

## 2 Windows Server 2016

### 2.1 安装系统必须补丁包

■ 下载补丁包: (下载后复制到C盘下)

https://cloud.189.cn/web/share?code=eUbuiuAfaeYf(访问码: 612v)

|        |     | 名称                        | 修改日期            | 类型     | 大小        |  |
|--------|-----|---------------------------|-----------------|--------|-----------|--|
| ★ 快速访问 |     | PerfLogs                  | 2022/1/7 15:12  | 文件夹    |           |  |
|        | R   | Program Files             | 2022/9/2 11:27  | 文件夹    |           |  |
| ➡ 卜载   | 78° | Program Files (x86)       | 2022/9/2 14:14  | 文件夹    |           |  |
| 🗎 文档   | A   | ProgramData               | 2022/8/26 16:07 | 文件夹    |           |  |
| 📰 图片   | A   | Windows                   | 2022/6/7 17:35  | 文件夹    |           |  |
| 一世由脑   |     | 用户                        | 2022/1/10 14:42 | 文件夹    |           |  |
|        |     | Windows10.0-KB5008207-x64 | 2021/12/7 20:21 | Cab 文件 | 1,730,239 |  |
| 💣 网络   |     |                           |                 |        |           |  |

■ 安装补丁包: Win+r 回车, 打开 cmd 终端窗口;

|                                                     | 27<br>天翼云电脑<br>(政企版   |                                                                                                    | 포                                                                                                    | ₽ Ξ ●44ms                                                                                                    | 一 <b>司</b><br>最小化                                    | ტ         |           |                             |        |
|-----------------------------------------------------|-----------------------|----------------------------------------------------------------------------------------------------|----------------------------------------------------------------------------------------------------|----------------------------------------------------------------------------------------------------|------------------------------------------------------|-----------|-----------|-----------------------------|--------|
| <b>夏</b><br>回收站                                     | Windows1              | 当 図  <del>↓</del>  <br>文件 主页 共享                                                                      | 認动議工具         本地磁盘 (C:)           查看         管理                                                                |                                                                                                    |                                                      |           |           | - □ ×<br>~ 0                |        |
|                                                     |                       | $\leftarrow \rightarrow \checkmark \uparrow \blacksquare \land \blacksquare$                         | 电脑 → 本地磁盤 (C:)                                                                                                 | 修改日期                                                                                                    | 送刑                                                   | */\       | ✓ Ö 搜索'本  | 地磁盘 (C:)" , P               |        |
| PotPlayer<br>64 bit<br>Xilty 2<br>Xilty 2<br>4<br>4 |                       | * 快速訪问<br>■ 貞面 *<br>• 下数 *<br>· 一 文档 *<br>· 回片 *<br>· 一 此电脑<br>· · · · · · · · · · · · · · · · · · · | PerfLogs<br>Program Files<br>Program Files (x86)<br>Program Data<br>Windows<br>用户<br>Windows10.0-KB5008207-x64 | 2022/1/7 15:12<br>2022/9/2 11:27<br>2022/9/2 14:14<br>2022/8/26 16:07<br>2022/6/7 17:35<br>2022/1/10 14:42<br>2021/12/7 20:21 | 文件夹<br>文件夹<br>文件夹<br>文件夹<br>文件夹<br>文件夹<br>文件夹<br>之件夹 | 1,730,239 |           |                             |        |
| 7 回 运行                                              | Windows 将根<br>文件夹、文档团 | 据你所输入的名称,为你打开框<br>k Internet 资源。                                                                     | ×<br>1应的程序、                                                                                                    |                                                                                                    |                                                      |           |           |                             |        |
| ,打开(0)                                              | i: cmd<br>使用管理的       | 贝限创建此任务。                                                                                             | ~                                                                                                    |                                                                                                    |                                                      |           |           |                             |        |
| Z                                                   | -                     | 确定 取消                                                                                                | 浏览(B)                                                                                                    |                                                                                                    |                                                      |           |           |                             |        |
|                                                     |                       | Q 🔚 🧧 🤉                                                                                              | , 🌣 💷 📨                                                                                                    |                                                                                                    |                                                      |           | ^ ¢)) ⊑ d | 8 III 英M 16:33<br>2024/1/26 | $\Box$ |

■ 打开 Windows 更新, cmd 终端输入 services.msc 回车后打开服务界面。找到 Windows Update, 双击打开服务属性界面,修改启动类型为手动;

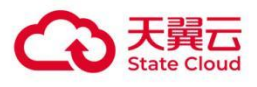

| <ul> <li>         ·····························</li></ul> |                                   |        |      |       |      | Windows Update # | 的属性(本地计算机)                     |
|-----------------------------------------------------------|-----------------------------------|--------|------|-------|------|------------------|--------------------------------|
| Windows Update                                            | 名称 ^                              | 描述     | 状态   | 启动类型  | 登录为  |                  |                                |
|                                                           | Windows Connection Manager        | 根据     | 正在运行 | 自动(钟发 | 本地服务 | 常规登录机            | 恢复 依存关系                        |
| 停止此服务                                                     | Windows Driver Foundation - User- | 613章   | 正在运行 | 王动(钟发 | 木地系统 |                  |                                |
| 重启动此服务                                                    | Windows Encryption Provider Host  | Win    |      | 手动(触发 | 本地服务 | 服务名称:            | wuauserv                       |
|                                                           | Windows Error Reporting Service   | 余许     |      | 手动(触发 | 本地系统 | 显示名称;            | Windows Update                 |
| 描述:                                                       | Windows Event Collector           | IH:88  |      | 手动    | 网络服车 |                  |                                |
| 启用检测、下载和安装 Windows 和                                      | Windows Event Log                 | IH:SR. | 正在运行 | 自动    | 本地服务 | 描述:              | 启用检测、下载和安装 Windows 和其他程        |
| 其他程序的更新。如果此服务被禁                                           | Windows Firewall                  | Win    | 正在运行 | 自动    | 本地服务 |                  | 。如果此服务被禁用,这台计算机的用户将表           |
| 用,这台计算机的用户将无法使用                                           | Windows Font Cache Service        | 通过     | 正在运行 | 自动    | 本地服务 |                  | 1                              |
| HTTTTTTTTTTTTTTTTTTTTTTTTTTTTTTTTTTTT                     | Windows Image Acquisition (WIA)   | 为扫…    |      | 手动    | 本地服务 | 可执行文件的路径         |                                |
| 更新代理(WUA) API.                                            | Windows Installer                 | 添加     |      | 手动    | 本地系统 | C:\WINDOWS\s     | ystem32\svchost.exe -k netsvcs |
|                                                           | Windows Management Instrumentat   | 提供     | 正在运行 | 自动    | 本地系统 |                  | <b>X</b> 2                     |
|                                                           | Windows Modules Installer         | 启用     | 正在运行 | 手动    | 本地系统 | /日本/5米(E);       | 7-W                            |
|                                                           | Windows Presentation Foundation F | 通过     |      | 手动    | 本地服务 |                  |                                |
|                                                           | Windows Remote Management (WS     | Win    | 正在运行 | 自动    | 网络服务 |                  |                                |
|                                                           | Windows Search                    | 为文     | 正在运行 | 自动(延迟 | 本地系统 | 10 cube          |                                |
|                                                           | Windows Time                      | 维护     | 正在运行 | 自动(触发 | 本地服务 | 服劳状念:            | 止住运行                           |
|                                                           | Windows Update                    | 启用     | 正在运行 | 手动(触发 | 本地系统 | 启动(5)            | <b>停止(</b> ) 報倍(P)             |
|                                                           | Windows 推送通知系统服务                  | 此服     | 正在运行 | 自动    | 本地系统 | 1000(3)          | 17 III (1)                     |
|                                                           | Windows 推送通知用户服务 3d2bd            | 此服     |      | 手动    | 本地系统 | 当从此处启动服务         | 时,你可指定所适用的启动参数。                |
|                                                           | 🤐 Windows 许可证管理器服务                | 为 W    | 正在运行 | 手动(触发 | 本地服务 |                  |                                |
|                                                           | 🤐 Windows 移动热点服务                  | 提供     |      | 手动(触发 | 本地服务 |                  |                                |
|                                                           | 🤐 Windows 预览体验服务                  | wisvc  |      | 手动    | 本地系统 | 启动参数(M):         |                                |
|                                                           | WinHTTP Web Proxy Auto-Discovery  | Win    | 正在运行 | 手动    | 本地服务 |                  |                                |
|                                                           | Wired AutoConfig                  | 有线     |      | 手动    | 本地系统 |                  |                                |
|                                                           | WLAN AutoConfig                   | WLA    | 正在运行 | 自动    | 本地系统 |                  | 确定 取消                          |
|                                                           | 🖏 WMI Performance Adapter         | 向网     |      | 手动    | 本地系统 |                  | P 0042                         |
|                                                           | Western and the                   |        |      | ~~    | -    |                  |                                |

#### ■ Cmd 终端输入如下命令进行安装:

Dism /online /add-package /packagepath:C:\Windows10.0-KB5008207-x64.cab

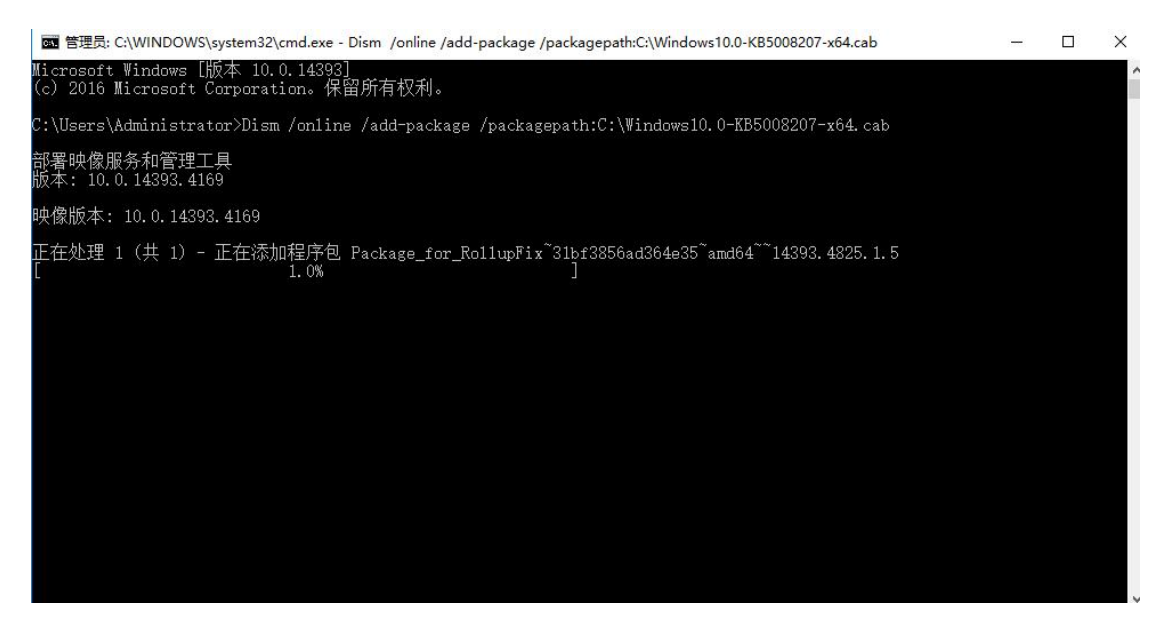

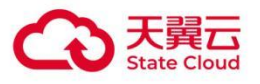

| om 管理员: C:\WINDOWS\system32\cmd.exe - Dism /online /add-package /packagepath:C:\Windows10.0-KB5008207-x64.cab                |      | × |
|----------------------------------------------------------------------------------------------------|------|---|
| Microsoft Vindows [版本 10.0.14393]<br>(c) 2016 Microsoft Corporation。保留所有权利。                                                  |      | ^ |
| C:\Users\Administrator>Dism /online /add-package /packagepath:C:\Windows10.0-KB5008207-x64.cab                               |      |   |
| 部署映像服务和管理工具<br>版本: 10.0.14393.4169                                                                                           |      |   |
| 映像版本: 10.0.14393.4169                                                                                                    |      |   |
| 正在处理 1 (共 1) - 正在添加程序包 Package_for_RollupFix~31bf3856ad364e35~amd64~~14393.4825.1.5<br>[==================================== |      |   |
|                                                                                                    |      | ~ |
| 國 管理员: C:\WINDOWS\system32\cmd.exe                                                                                           | 1000 | × |
| (c) 2016 Microsoft Corporation。保留所有权利。                                                                                       |      |   |
| C:\Users\Administrator>Dism /online /add-package /packagepath:C:\Windows10.0-KB5008207-x64.cab                               |      |   |
| 部署映像服务和管理工具<br>版本: 10.0.14393.4169                                                                                           |      |   |
| 映像版本: 10.0.14393.4169                                                                                                    |      |   |
| 正在处理 1 (共 1) - 正在添加程序包 Package_for_RollupFix~3lbf3856ad364e35~amd64~~14393.4825.1.5<br>[=======]<br>操作成功完成。                  |      |   |
| C:\Users\Administrator>_                                                                                                    |      |   |
|                                                                                                    |      |   |

补丁比较大,安装比较慢,耐心等候安装完成。

## 2.2 添加对应语言(以繁体为例)

■ 按下 Win+I 组合键,打开设置,依次点击:时间和语言—区域和语言,点击右边添加语言,选择 中文(繁体),再选择需要的繁体语言。

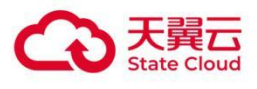

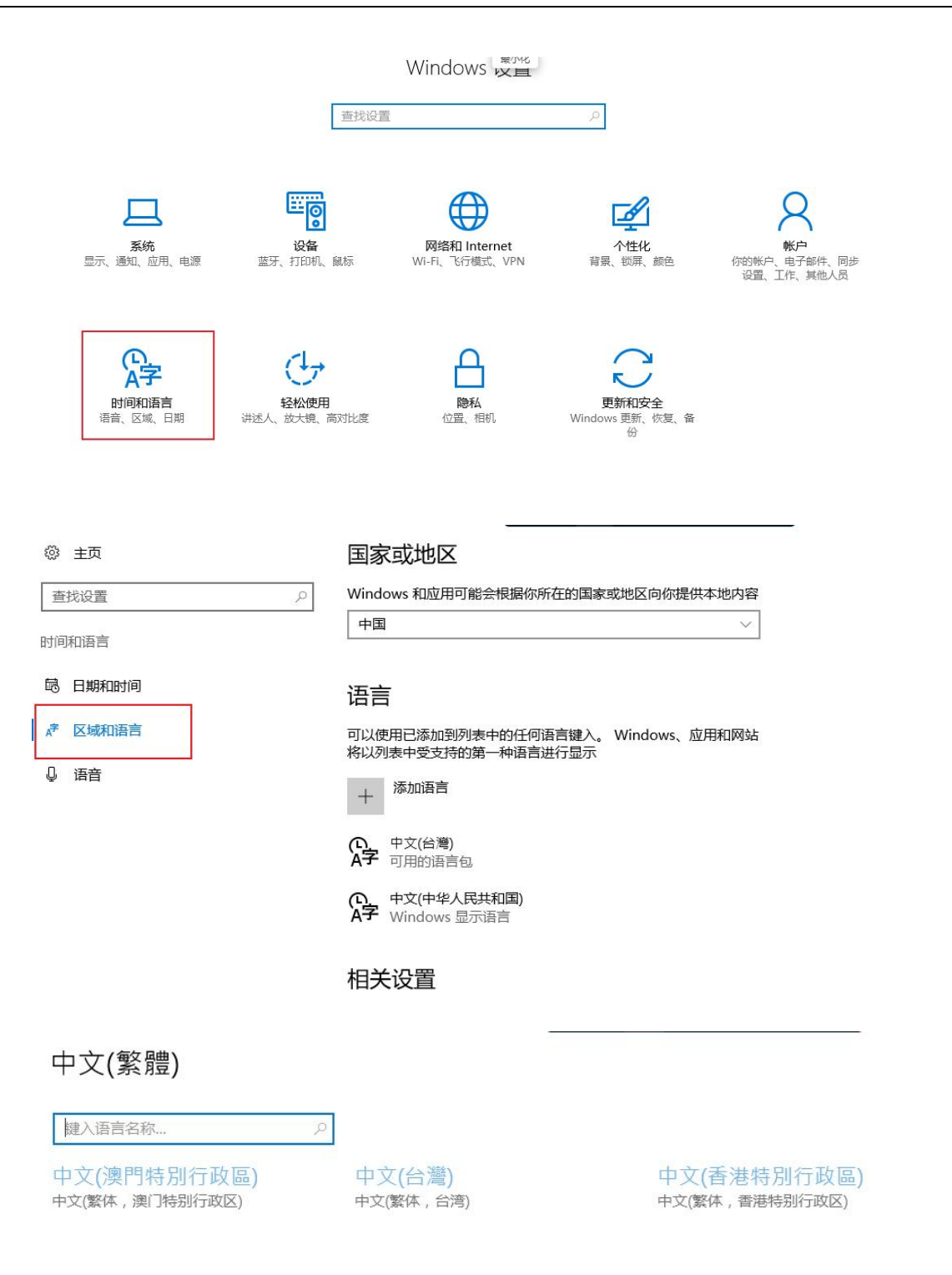

 等待自动安装,点击下载语言包和语音包,待安装完成后返回到语言列表界面,点击中文(台湾), 选择设置为默认语言。

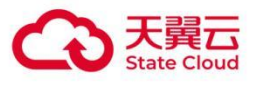

| 十添加语言                               |                               |
|-------------------------------------|-------------------------------|
| 中文(台灣)<br>A字 正在搜索 Windows 更新        |                               |
| 设置为默认语言 <b>选项</b>                   | 删除                            |
| 中文(中华人民共和国)<br>A字 Windows 显示语言      |                               |
| 문 문 문 문 문 문 · · · · · · · · · · · · | - Ø X                         |
|                                     |                               |
| 语言选项                                |                               |
| 下载语言包                               |                               |
| 基本键入 (16 MB)                        |                               |
| . 正在下载: 查看进度                        |                               |
| 手写 (31 MB)<br>- 正在下载: 查看进度          |                               |
| 语音 (67 MB)<br>下载                    |                               |
|                                     |                               |
| 键盘                                  |                               |
| 建盘<br>+ <sup>添加键盘</sup>             | <b>史</b> 我们正在给 Windows 添加一些新功 |

自动完成之后,退出进行下一步。

## 2.3 配置显示语言(以繁体为例)

■ 在区域和语言界面,点击相关设置中"其他日期、时间和区域设置"

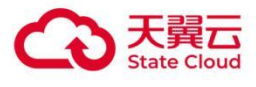

| ② 主页      | 国家或地区                                                   |
|-----------|---------------------------------------------------------|
| 查找设置      | ➢ Windows 和应用可能会根据你所在的国家或地区向你提供本地内容                     |
| 时间和语言     | 中国                                                      |
| 邑 日期和时间   | 语言                                                      |
| ▲ 7 区域和语言 | 可以使用已添加到列表中的任何语言键入。 Windows、应用和网站<br>将以列表中受支持的第一种语言进行显示 |
| Ū 语音      | + 添加语言                                                  |
|           | (D) 中文(台灣)<br>A字 可用的语言包                                 |
|           | 中文(中华人民共和国)<br>A字 Windows 显示语言                          |
|           | 相关设置                                                    |
|           | 其他日期、时间和区域设置                                            |

#### 点击语言

#### 🦪 时钟、语言和区域 ← → ◇ ↑ 🤣 > 控制面板 > 时钟、语言和区域 > ~ 日期和时间 控制面板主页 设置时间和日期 更改时区 添加不同时区的时钟 系统和安全 (注 语言 网络和 Internet 添加语言 更换输入法 硬件 程序 区域 更改位置 更改日期、时间或数字格式 用户帐户 外观和个性化 • 时钟、语言和区域 轻松使用

#### ■ 点击需要设置为显示语言的选项菜单

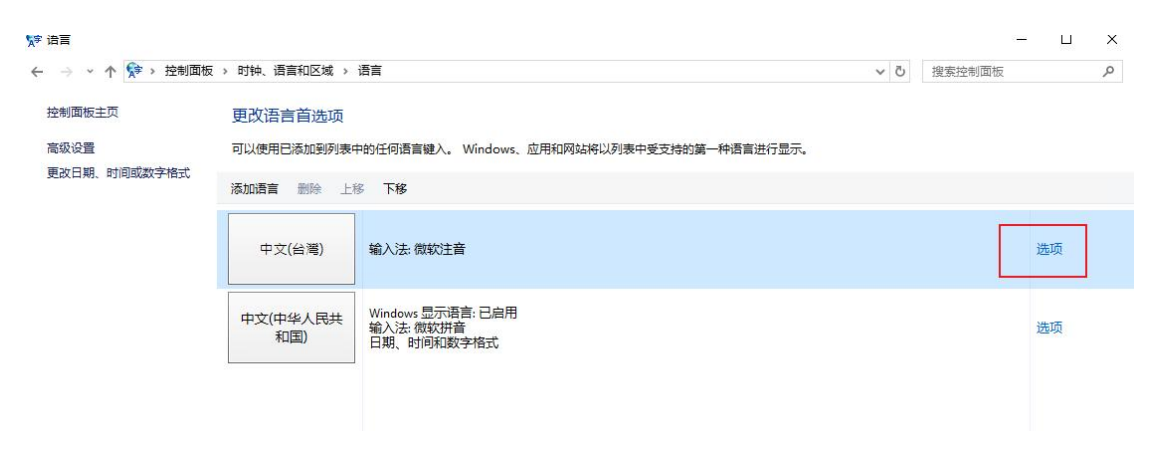

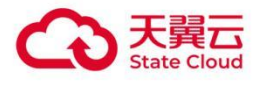

#### ■ 点击"下载并安装语言包"

| · -> · 🛧 💱 • 1 | 控制面板 > 时钟、语言和区域 > 语言 > 语言选项    | ڻ ~   | 搜索控制面板 |
|----------------|--------------------------------|-------|--------|
|                | 中文(繁体,台湾)                      |       |        |
|                | Windows 显示语言                   |       |        |
|                | 中文(繁体,台湾)的语言包可进行下载<br>下载并安装语言包 |       |        |
|                | 输入法                            |       |        |
|                | う微軟注音                          | 选项丨删除 |        |
|                | 添加输入法                          |       |        |
|                | 手写                             |       |        |
|                | 没有此语言的手写选项                     |       |        |

| 正在初始化安装… 完                           | 成!                                                                                                    | ~ |
|--------------------------------------|----------------------------------------------------------------------------------------------------|---|
| 正在安装 Chinese T<br>based Systems - (H | raditional (Taiwan) LanguagePack - Windows Server 2016 for AMD64-<br>(B3193497) [zh-TW_LP](第 1 个更新 , 共 1 个) |   |
|                                      |                                                                                                    |   |
|                                      |                                                                                                    | Ų |
|                                      |                                                                                                    |   |

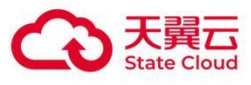

| 🚯 下载并安装 | 使更新  |  | ×  |
|---------|------|--|----|
| <b></b> | 安装完成 |  |    |
|         |      |  |    |
|         |      |  |    |
|         |      |  |    |
|         |      |  |    |
|         |      |  | 关闭 |

■ 重启或注销后生效

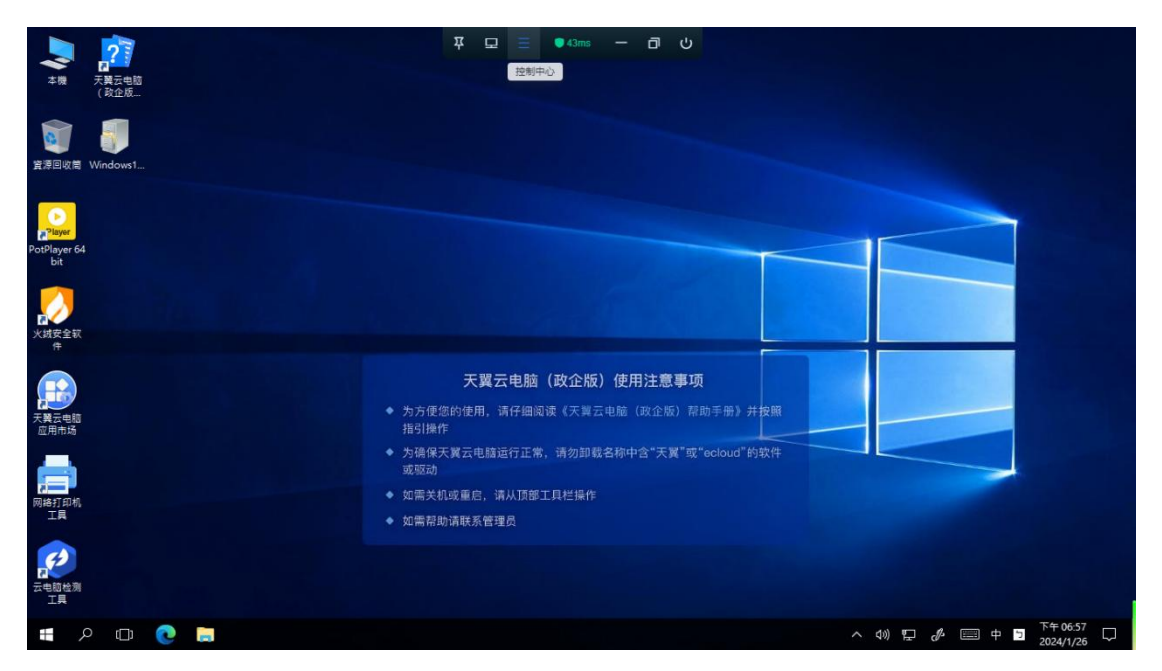

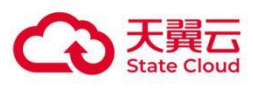

## **3** Windows Server 2019

## 3.1 添加对应语言(以繁体为例)

■ 打开系统更新: Win+r 回车, 打开 cmd 终端窗口;

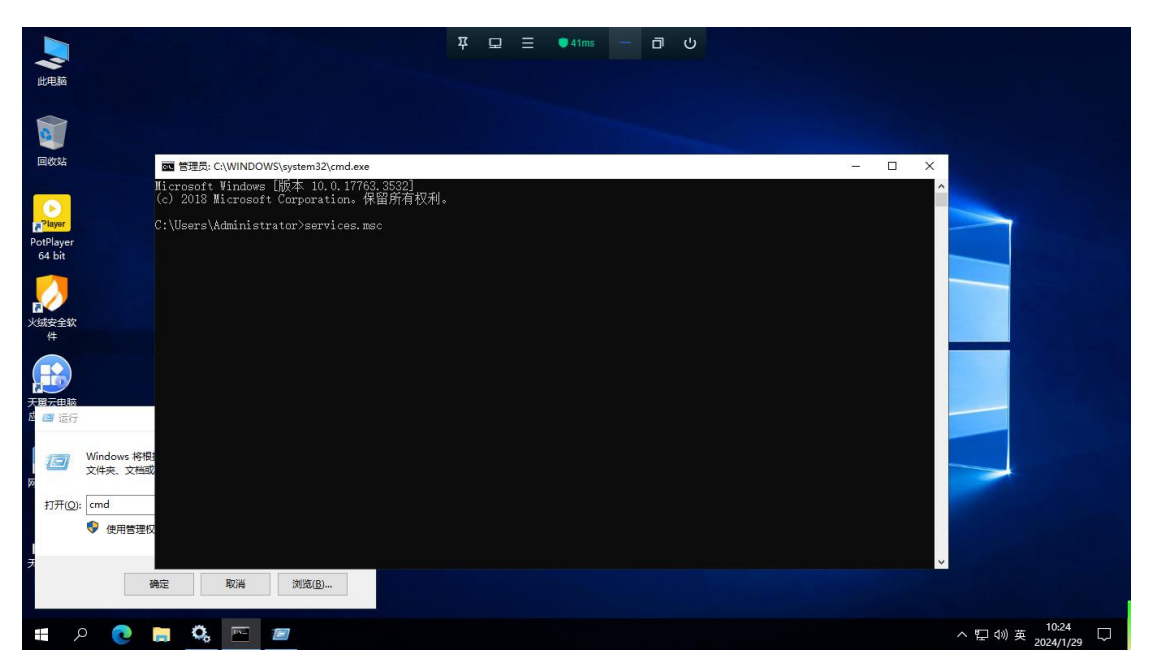

■ 打开 Windows 更新, cmd 终端输入 services.msc 回车后打开服务界面。找到 Windows Update, 双击打开服务属性界面,修改启动类型为手动;

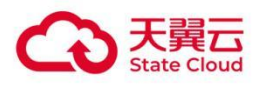

| 服务(本地) | O. 服务(本地) |                                                                                                    | Windows Update 的属性(本地计算机) ×                                                                                                    |                                        |                                                                                                    |                                                                                                    |  |
|--------|-----------|----------------------------------------------------------------------------------------------------|----------------------------------------------------------------------------------------------------|----------------------------------------|----------------------------------------------------------------------------------------------------|----------------------------------------------------------------------------------------------------|--|
| (本地)   |           | ₹8<br>Windows Defe<br>Windows Energe<br>Windows Error<br>Windows Error<br>Windows Error<br>Windows Insta<br>Windows Insta<br>Windows Insta<br>Windows Insta<br>Windows Medi<br>Windows Medi<br>Windows Medi<br>Windows Medi<br>Windows Push<br>Windows Push<br>Windows Push<br>Windows Push<br>Windows Push<br>Windows Push<br>Windows Push<br>Windows Push<br>Windows Push<br>Windows Push<br>Windows Upsh<br>Windows Upsh<br>Windows Windows Upsh<br>Windows Upsh<br>Windows Windows Upsh<br>Windows Windows Upsh<br>Windows Windows Upsh<br>Windows Windows Upsh<br>Windows Windows Upsh<br>Windows Windows | 第         登 次 依存 X 依存 X 依存 X            第         登 次 依存 X 依存 X            歴史 依点 依存 X          Windows Update           慶志 称:         Windows Update           描述:         屈用检测、下数10 定後 Windows 和其他世界的良新 (*)           · 如果此後多校男,这台计算机印刷户将无法使用 (*)         ···································· | · * ********************************** | 回動過程         回動過程           手自动         手自动           手動动機型         手動動機型           手動動機型         目前           「日本         目前           「日本         目前           「日本         目前           「日本         目前           「日本         目前           「日本         日前           「日本         日前 | 豐贵力<br>基本地地展發<br>本本地地應發<br>本本地地應發<br>本本地地應發<br>本本地地應發<br>本本地應<br>的<br>一個<br>地<br>服<br>一個<br>也<br>一個<br>一個<br>一個<br>一個<br>一個<br>一個<br>一個<br>一個<br>一個<br>一個<br>一個<br>一個<br>一個 |  |
|        |           | Q Windows 推送<br>Q Windows 许可证<br>Q Windows 移动<br>Q Windows 预防<br>Q Windows 预防<br>Q WinHTTP Web P                                                                                                    | 確定 取満 虚用(A) roxy Auto-Discovery Service Wi                                                                                                    | … 正在<br>4… 正在<br>…<br>v…               | 自动<br>手动(触发<br>禁用<br>禁用<br>手动                                                                                                    | 本地系统<br>本地服务<br>本地服务<br>本地系统<br>本地服务                                                                                                    |  |

■ 按下组合键: win+l,打开系统设置界面, 点击时间和语言:

| <b>没置</b>                                                                                                    | 푸 묘 Ξ ●31ms - ♂ 산                                                                                                    | - 0 ×                                      |
|----------------------------------------------------------------------------------------------------|----------------------------------------------------------------------------------------------------|--------------------------------------------|
|                                                                                                    | Windows 设置                                                                                                    |                                            |
|                                                                                                    | 直接设置の                                                                                                    |                                            |
| ■ 系统<br>显示、声音、通知、电源<br>显示、方印机、组标                                                                                                    | 网络和 Internet     WILAN、でお様式、VPN     「日本の一般」     「日本の一般」     「日本の一人     「本の一人     「本の一人     「 | <b>应用</b><br>卸载。默认应用、可选功能                  |
| 代     的     新     中     行     的     新     中     子     新     日     新     日     新     日     新     日     新     日     新     日     新     日     新     日     新     日     新     日     新     日     新     日     新     古     古     氏     ズ     ズ     和     日     新     古     古     氏     ズ     ズ     オ     オ | 经                                                                                                    | <b>更新和安全</b><br>Windows 更新、恢复、質份           |
| 投索<br>道言、収現、历史记录                                                                                                    |                                                                                                    |                                            |
|                                                                                                    |                                                                                                    |                                            |
|                                                                                                    |                                                                                                    |                                            |
|                                                                                                    | Windows 没有激活、请立即激活 Windows。                                                                                                    | 10:25                                      |
|                                                                                                    |                                                                                                    | · 월 <sup>0</sup> 》甲 <sub>2024/1/29</sub> ↓ |

■ 点击语言菜单,点击添加语言:

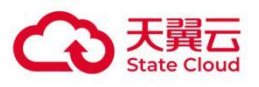

| ← 设置                                                                                                    | ¥ 🖵 🚍 🔹                                                                                                    | 7ms — 🗇 U                                                                                                    | - 0 ×                                                                                       |
|----------------------------------------------------------------------------------------------------|----------------------------------------------------------------------------------------------------|----------------------------------------------------------------------------------------------------|---------------------------------------------------------------------------------------------|
|                                                                                                    | <br>语言                                                                                                    |                                                                                                    |                                                                                             |
| 査技设置                                                                                                    | 语言                                                                                                    |                                                                                                    | 相关设置                                                                                        |
|                                                                                                    |                                                                                                    |                                                                                                    | 日期、时间和区域格式设置                                                                                |
| 时间和语言                                                                                                    | 中文(中华人民共和国)                                                                                                    | ~                                                                                                    | 管理语言设置                                                                                      |
| 國 日期和时间                                                                                                    | "设置"和"文件资源管理器"等 Windows 功能将使用此语                                                                                                    | 言显示。                                                                                                    | 拼写、键入和键盘设置                                                                                  |
| ⊕ 区域                                                                                                    | 首选的语言                                                                                                    |                                                                                                    |                                                                                             |
| _ ▲ 注 语言                                                                                                    | 应用和网站将以其在列表中支持的第一种语言显示。按<br>言,然后通过拖动重新排列。                                                                                                    | 住(或选择)一种语                                                                                                    |                                                                                             |
| <br>↓ 语音                                                                                                    | + 添加语言                                                                                                    |                                                                                                    |                                                                                             |
|                                                                                                    |                                                                                                    | * എ 1 മ ⊠                                                                                                    |                                                                                             |
|                                                                                                    | AP 默认应用语言,Windows显示语言                                                                                                    |                                                                                                    |                                                                                             |
|                                                                                                    |                                                                                                    |                                                                                                    |                                                                                             |
|                                                                                                    |                                                                                                    |                                                                                                    |                                                                                             |
|                                                                                                    |                                                                                                    |                                                                                                    |                                                                                             |
|                                                                                                    |                                                                                                    |                                                                                                    |                                                                                             |
|                                                                                                    |                                                                                                    |                                                                                                    |                                                                                             |
|                                                                                                    |                                                                                                    |                                                                                                    |                                                                                             |
|                                                                                                    |                                                                                                    |                                                                                                    |                                                                                             |
|                                                                                                    |                                                                                                    |                                                                                                    |                                                                                             |
|                                                                                                    | 6 <del>V</del>                                                                                                    |                                                                                                    |                                                                                             |
|                                                                                                    |                                                                                                    |                                                                                                    | 2024)1/29                                                                                   |
| ■ 畄山田玉桧)敏/                                                                                                    |                                                                                                    |                                                                                                    | 2024/1/29                                                                                   |
| ■ 弹出界面输入繁(                                                                                                    | 本进行搜索,然后选择中                                                                                                    | ·文(台湾),点击下                                                                                                    | 一页:                                                                                         |
| ■ 弹出界面输入繁(                                                                                                    | 本进行搜索,然后选择中                                                                                                    | □文(台湾), 点击下                                                                                                    | 一页:                                                                                         |
| ■ 弹出界面输入繁(<br>←                                                                                                    | 本进行搜索,然后选择中                                                                                                    | □文(台湾), 点击下<br>‱ - □ ∪                                                                                                    | 一页:<br>-                                                                                    |
| <ul> <li>■ 弹出界面输入繁化</li> <li>← @</li> <li>☆ ±∞</li> </ul>                                                                                                    | 本进行搜索,然后选择中<br><sub>选择</sub> <u>天日</u> 。                                                                                                    | □文(台湾), 点击下<br><sup>7™5</sup> - □ ∪<br>×                                                                                                | 一页:<br>- σ ×                                                                                |
| <ul> <li>● 弹出界面输入繁化</li> <li>← @#</li> <li>△ ±页</li> <li>② ±500 至 2000</li> </ul>                                                                                                    | 本进行搜索,然后选择中<br>选择 <mark>英语是</mark><br>语言                                                                                                    | P文(台湾), 点击下<br>「ms ー ロ り<br>×                                                                                                    | 一页:<br>- σ ×                                                                                |
| <ul> <li>■ 弾出界面输入繁化</li> <li> <ul> <li></li></ul></li></ul>                                                                                                    | 本进行搜索,然后选择中<br>语言<br>语言                                                                                                    | P文(台湾), 点击下<br><sup>7mg</sup> -                                                                                                    | 一页:<br>- a ×<br>相关设置<br>日期、时间和区域指式设置                                                        |
| <ul> <li>■ 弹出界面输入繁化</li> <li> <ul> <li></li></ul></li></ul>                                                                                                    | 本进行搜索,然后选择中<br>语言<br><sup>进了</sup><br><sup>进行</sup><br><sup>选择</sup><br><sup>全</sup><br><sup>中文(陳代弗別行政国)</sup><br><sup>中文(徽代,澳门特别行政区)</sup>                                                                                                    | P文(台湾),点击下<br>™ – ┏ υ<br>x                                                                                                    | 一页:<br>- 0 ×<br>相关设置<br>日期、时间和医域指式设置<br>管理语言设置                                              |
| <ul> <li>■ 弾出界面输入繁化</li> <li> <ul> <li></li></ul></li></ul>                                                                                                    | 本进行搜索,然后选择中<br>选择<br>正言<br>证言<br>Windows 显示距<br>中文(旗門卷別行政區)<br>中文(旗中集)所政区)<br>中文(旗中集)所政区)<br>中文(旗本,演用)時別行政区)<br>中文(旗本,演用)時別行政区)                                                                                                    | P文(台湾),点击下<br><sup>™</sup> - ▫ ∪<br>×<br><sup>∞</sup>                                                                                   | 一页:<br>- 0 ×<br>相关设置<br>日期、时间和区域模式设置<br>管理语言设置<br>拼写、健人和健会设置                                |
| <ul> <li>● 弾出界面输入繁化</li> <li> <ul> <li></li></ul></li></ul>                                                                                                    | 本进行搜索,然后选择中<br>选择<br>正言<br>Windows 显示語<br>中文(傳得規)行政区)<br>中文(年少八民共<br>"设置"和文件说识解<br>前途的语言                                                                                                    | P文(台湾), 点击下<br><sup>™</sup> - □ 0<br>×<br><sup>□</sup><br><sup>□</sup><br><sup>□</sup>                                                  | 一页:<br>- 0 ×<br>相关设置<br>日期、时间和区域格式设置<br>管理语言设置<br>所写、输入和键盘设置                                |
| <ul> <li>● 弾出界面输入繁化</li> <li> <ul> <li>                  ・</li> <li>                  ・</li> <li>                  ・</li> <li>                       ・</li> <li>                       ・</li> <li>                       ・</li> <li></li></ul></li></ul>                                                                                                    | 本进行搜索,然后选择中<br>选择<br>中文(應門特別行政區)<br>中文(應用特別行政區)<br>中文(應用特別行政區)<br>中文(應用,瀏口特別行政區)<br>中文(會特別行政區)<br>中文(會特別行政區)<br>中文(會特別行政區)<br>中文(書特別行政區)<br>中文(意特別行政區)<br>中文(憲本,曾淸特別行政区)                                                                                                    | P文(台湾),点击下<br>™ – ┏ υ<br>×<br>₽ ₽ ₽ ₽                                                                                                   | 一页:<br>- 0 ×<br>相关设置<br>日期、时间和区域推式设置<br>管理语言设置<br>拼写、能入和键量设置                                |
| <ul> <li>■ 弾出界面输入繁化</li> <li> <ul> <li></li></ul></li></ul>                                                                                                    | 本进行搜索,然后选择中<br>法<br>语言<br>Windows 显示語<br>中文(無半人民共<br>中文(無半人民共<br>中文(素本, 第二)中新行政区)<br>中文(素本, 新二)<br>中文(著特別行政区)<br>中文(著特別行政区)<br>中文(著特別行政区)                                                                                                    | P文(台湾),点击下<br><sup>™</sup> -                                                                                                    | 一 <b>页:</b><br>- 回 ×<br>相关设置<br>日期、时间和区域指式设置<br>管理语言设置<br>拼写、唯人和融盘设置                        |
| <ul> <li>● 健出界面输入繁化</li> <li>◆ 健星</li> <li>☆ 主页</li> <li>● 重振設置</li> <li>● 回期和时间</li> <li>● 区域</li> <li>2 面音</li> </ul>                                                                                                    | 本进行搜索,然后选择中<br>法<br>法<br>语言<br>Windows 显示语<br>中文(件华人民共<br>设置和文件资源<br>法<br>前面的语言<br>成用和网站的以前<br>点,然后感过能动<br>正                                                                                                    | P文(台湾),点击下<br><sup>™</sup> -                                                                                                    | 一 <b>页:</b><br>- C ×<br>相关设置<br>日期、时间和区域模式设置<br>管理语言设置<br>拼写、健人和健康设置                        |
| <ul> <li>● 弾出界面输入繁化</li> <li>◆ @</li> <li>◆ @</li> <li>● 主页</li> <li>● 重玩(2)</li> <li>● 回時和時間</li> <li>● 区域</li> <li>2 請言</li> <li>● 音</li> </ul>                                                                                                    | 本进行搜索,然后选择中<br>语言<br>语言<br>Windows 显示语言<br>中文(中华人民共<br>"设置"和文件资源<br>首成的语言<br>或用和网站将以其<br>方、然后感过物动<br>中文(常华,自海)<br>中文(常华,自海)<br>中文(常华,自海)<br>中文(常华,自海)<br>中文(常华,周州)<br>中文(常华,自海)<br>中文(常华,周州)<br>中文(常华,自海)                                                                                                    | P文(台湾), 点击下<br><sup>™™</sup> - □ ∪<br>×<br><sup>□</sup><br><sup>□</sup><br><sup>□</sup><br><sup>□</sup><br><sup>□</sup><br><sup>□</sup> | 一页:<br>- 0 ×<br>- 0 ×<br>- 10 ×<br>- 10 ×<br>- 10 ×<br>- 10 ×<br>- 10 ×<br>- 10 ×<br>- 10 × |
| <ul> <li>■ 弾出界面输入繁化</li> <li> <ul> <li> <ul> <li></li></ul></li></ul></li></ul>                                                                                                    | 本进行捜索, 然后选择中<br>送店<br>高言<br>Windows 显示語<br>中文(中华人民共<br>"设置和文件资源<br>直近的高言<br>应用和网站将以其<br>素、加语言<br>必正有一次(本人民共)<br>中文(常本, 漫一)時別行政区)<br>中文(常本, 漫一)時別行政区)<br>中文(常本, 漫一)時別行政区)<br>中文(常本, 雪福特別行政区)<br>中文(本4人民共)<br>中文(常本, 雪福特別行政区)                                                                                                    | P文(台湾),点击下<br>™ – ■ U<br>×<br>∅<br>↓<br>↓<br>↓<br>↓<br>↓<br>↓                                                                           | 一页:<br>- 0 ×<br>相关设置<br>日頃、时间和区域構式设置<br>管理語音设置<br>拼写、電入和健量设置                                |
| <ul> <li>● 健出界面输入繁化</li> <li>◆ @目</li> <li>○ 主页</li> <li>○ 直流②三 (2)</li> <li>○ 回時和时间</li> <li>● 区域</li> <li>2 语言</li> <li>● 前音</li> </ul>                                                                                                    | 本进行捜索, 然后选择中<br>送理 2 2 2 2 2 2 2 2 2 2 2 2 2 2 2 2 2 2 2                                                                                                    | P文(台湾),点击下<br>/*** - 『 U<br>×<br>/**<br>/**<br>/**<br>/**<br>/**                                                                        | - □ ×<br>- □ ×<br>- □ ×<br>- □ ×<br>- □ ×                                                   |
| <ul> <li>● 弾出界面输入繁化</li> <li>         ・ (2)         ・ (2)         ・ (2)         ・ (2)         ・ (2)         ・ (2)         ・ (2)         ・ (2)         ・ (2)         ・ (2)         ・ (2)         ・ (2)         ・ (2)         ・ (2)         ・ (2)         ・ (2)         ・ (2)         ・ (2)         ・ (2)         ・ (2)         ・ (2)         ・ (2)         ・ (2)         ・ (2)         ・ (2)         ・ (2)         ・ (2)         ・ (2)         ・ (2)         ・ (2)         ・ (2)         ・ (2)         ・ (2)         ・ (2)         ・ (2)         ・ (2)         ・ (2)         ・ (2)         ・ (2)         ・ (2)         ・ (2)         ・ (2)         ・ (2)         ・ (2)         ・ (2)         ・ (2)         ・ (2)         ・ (2)         ・ (2)         ・ (2)         ・ (2)         ・ (2)         ・ (2)         ・ (2)         ・ (2)         ・ (2)         ・ (2)         ・ (2)         ・ (2)         ・ (2)         ・ (2)         ・ (2)         ・ (2)         ・ (2)         ・ (2)         ・ (2)         ・ (2)         ・ (2)         ・ (2)         ・ (2)         ・ (2)         ・ (2)         ・ (2)         ・ (2)         ・ (2)         ・ (2)         ・ (2)         ・ (2)         ・ (2)         ・ (2)         ・ (2)         ・ (2)         ・ (2)         ・ (2)         ・ (2)         ・ (2)         ・ (2)         ・ (2)         ・ (2)         ・ (2)         ・ (2)         ・ (2)         ・ (2)         ・ (2)         ・ (2)         ・ (2)         ・ (2)         ・ (2)         ・ (2)         ・ (2)         ・ (2)         ・ (2)         ・ (2)         ・ (2)         ・ (2)         ・ (2)         ・ (2)         ・ (2)         ・ (2)         ・ (2)         ・ (2)         ・ (2)         ・ (2)         ・ (2)         ・ (2)         ・ (2)         ・ (2)         ・ (2)         ・ (2)         ・ (2)         ・ (2)         ・ (2)         ・ (2)         ・ (2)         ・ (2)         ・ (2)         ・ (2)         ・ (2)         ・ (2)         ・ (2)         ・ (2)         ・ (2)         ・ (2)         ・ (2)         ・ (2)         ・         ・         ・</li></ul> | 本进行捜索, 然后选择中<br>法<br>正<br>正<br>一<br>一<br>一<br>一<br>一<br>一<br>一<br>一<br>一<br>一<br>一<br>一<br>一                                                                                                    | P文(台湾),点击下<br>「「」」」<br>「」」」<br>「」」」<br>「」」」                                                                                             | 一页:<br>- 0 ×<br>相关设置<br>日頃、时间和区域指式设置<br>研究: 電力和電量设置                                         |
| <ul> <li>● 弾出界面输入繁化</li> <li>         ・ (2)         ・ (2)         ・ (2)         ・ (2)         ・ (2)         ・ (2)         ・ (2)         ・ (2)         ・ (2)         ・ (2)         ・ (2)         ・ (2)         ・ (2)         ・ (2)         ・ (2)         ・ (2)         ・ (2)         ・ (2)         ・ (2)         ・ (2)         ・ (2)         ・ (2)         ・ (2)         ・ (2)         ・ (2)         ・ (2)         ・ (2)         ・ (2)         ・ (2)         ・ (2)         ・ (2)         ・ (2)         ・ (2)         ・ (2)         ・ (2)         ・ (2)         ・ (2)         ・ (2)         ・ (2)         ・ (2)         ・ (2)         ・ (2)         ・ (2)         ・ (2)         ・ (2)         ・ (2)         ・ (2)         ・ (2)         ・ (2)         ・ (2)         ・ (2)         ・ (2)         ・ (2)         ・ (2)         ・ (2)         ・ (2)         ・ (2)         ・ (2)         ・ (2)         ・ (2)         ・ (2)         ・ (2)         ・ (2)         ・ (2)         ・ (2)         ・ (2)         ・ (2)         ・ (2)         ・ (2)         ・ (2)         ・ (2)         ・ (2)         ・ (2)         ・ (2)         ・ (2)         ・ (2)         ・ (2)         ・ (2)         ・ (2)         ・ (2)         ・ (2)         ・ (2)         ・ (2)         ・ (2)         ・ (2)         ・ (2)         ・ (2)         ・ (2)         ・ (2)         ・ (2)         ・ (2)         ・ (2)         ・ (2)         ・ (2)         ・ (2)         ・ (2)         ・ (2)         ・ (2)         ・ (2)         ・ (2)         ・ (2)         ・ (2)         ・ (2)         ・ (2)         ・ (2)         ・ (2)         ・ (2)         ・ (2)         ・ (2)         ・ (2)         ・ (2)         ・ (2)         ・ (2)         ・ (2)         ・ (2)         ・ (2)         ・ (2)         ・ (2)         ・ (2)         ・ (2)         ・ (2)         ・ (2)         ・ (2)         ・ (2)         ・ (2)         ・ (2)         ・ (2)         ・ (2)         ・ (2)         ・ (2)         ・ (2)         ・ (2)         ・ (2)         ・ (2)         ・ (2)         ・         ・         ・</li></ul> | 本进行捜索, 然后选择中<br>法<br>正<br>正<br>正<br>一<br>正<br>一<br>正<br>一<br>一<br>一<br>一<br>一<br>一<br>一<br>一<br>一<br>一<br>一<br>一<br>一                                                                                                    |                                                                                                    | 一页:<br>- 0 ×<br>用米设置<br>日頃、时间和区域推式设置<br>管理语言设置<br>研究、能入和健裁设置                                |
| <ul> <li>● 健出界面输入繁化</li> <li>◆ 健康</li> <li>◆ 生気</li> <li>● 重然総置</li> <li>● 日期和时间</li> <li>● 区域</li> <li>■ 酒音</li> <li>● 面積</li> </ul>                                                                                                    | 本进行捜索,然后选择中<br>法語<br>语言<br>Windows 显示語<br>中文(中华人民共<br>"受置和文件感》<br>中文(集代,第一時期行政區)<br>中文(集代,第一時期行政區)<br>中文(集代,第一時)<br>中文(憲代,音濁)<br>中文(憲代,音濁)<br>中文(憲代,音濁)<br>中文(憲代,音濁)<br>中文(憲代,音濁)<br>中文(憲代,音濁)<br>中文(憲代,音濁)<br>中文(憲代,音濁)<br>中文(憲代,音濁)<br>中文(憲代,音濁)<br>中文(憲代,音濁)<br>中文(憲代,音濁)<br>中文(憲代,音濁)<br>中文(憲代,音濁)<br>中文(憲代,音濁)<br>中文(憲代,音濁)<br>中文(憲代,音濁)<br>中文(憲代,音濁)<br>中文(憲代,音濁)<br>中文(憲代,音濁)                                                                                                    |                                                                                                    | 一页:<br>- 0 ×<br>用米设置<br>日頃、时间印区域構成设置<br>研究: 建入和键盘设置                                         |
| <ul> <li>● 健出界面输入繁化</li> <li>◆ 健理</li> <li>◆ 生気</li> <li>● 重然設置 (2)</li> <li>● 財利和助利</li> <li>● 区域</li> <li>2 街首</li> </ul>                                                                                                    | 本进行捜索, 然后选择中<br>正言<br>正言<br>Windows 型示語言<br>改正的语言<br>成正部の以來成前。<br>一文(体华人民興<br>"论理"和文件違不<br>"」。"<br>家um語言<br>成正的語言<br>成正期和网以接吸以前。<br>"」、"<br>家um語言<br>文文(本平)<br>中文(集件, 漫)<br>中文(案本, 漫)<br>中文(案本, 音)<br>中文(案本, 音)<br>中文(本)<br>中文(本)<br>中)<br>中)<br>中)<br>中)<br>中)<br>中)<br>中)<br>中)<br>中)<br>中 |                                                                                                    | 一页:<br>- 0 ×<br>###2<br>周、时间区域推动设置<br>研究 能入的融合设置                                            |

■ 弹出语言安装选项,默认即可,点击安装,开始自动安装:

🔳 P 💽 🗮 🕵 🖻 🍕 🗰

^ 및 (0) 中 10:27 2024/1/29 □

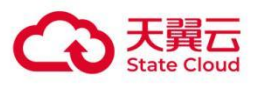

#### 3 Windows Server 2019

| ← 設置                           |                        | 安装 및 Ξ ●31ms 最小化 〕 し                                                                       | - Ø ×                          |
|--------------------------------|------------------------|--------------------------------------------------------------------------------------------|--------------------------------|
| 命 主页                           | 语言                     | 选择的语言: 中文(台灣)                                                                              |                                |
| 直线设置         户           助问和语言 | 语言<br>Windows 显示语言     | <ul> <li>✓ 安装用音包并设置为我的 Windows 显示语言<br/>选择你想要交统的可选语言功能。</li> <li>✓ ④ 语音 (67 MB)</li> </ul> | 相关设置<br>日期、时间和区域模式设置<br>管理语音设置 |
| 國 日期和时间                        | "设置"和"文件资源             | ✓ 単写 (31 MB)                                                                               | 拼写、键入和键盘设置                     |
| ④ 区域                           | 首选的语言                  | ☑ 圖 基本键入 (67 MB)                                                                           |                                |
| A <sup>齐</sup> 语言              | 应用和网站将以具有<br>言,然后通过拖动! | 🔽 👰 光学字符识别 (3 MB)                                                                          |                                |
| ↓ 语音                           | + 添加语言                 | ✓ A 补充字体 (13 MB)                                                                           |                                |
|                                | 中文(中华)<br>A字 默认应用语     |                                                                                            |                                |
|                                |                        |                                                                                            |                                |
|                                |                        | 选择其他语言                                                                                     |                                |
|                                |                        | 安装取消                                                                                       |                                |
| # P 💽 🔚 🤹 🖻 🔹                  | •                      |                                                                                            | · 및 ∜) 中 <sup>10:29</sup> 및    |

#### ■ 等待安装完成:

| ← 设置              | 표 프 ■ 31ms — ⓓ ৬                               | -                    | ٥          | ×      |
|-------------------|------------------------------------------------|----------------------|------------|--------|
| 命 主页              | 语言                                             |                      |            |        |
| 查找设置              | 语言                                             | 相关设置<br>日期、时间和区域格式设置 |            |        |
| 时间和语言             | Windows 显示语言<br>中文(中华人民共和国)  v                 | 管理语言设置               |            |        |
| 國 日期和时间           | "设置"和"文件资源管理器"等 Windows 功能将使用此语言显示。            | 拼写、键入和键盘设置           |            |        |
| ⊕ 区域              | 首选的语言                                          |                      |            |        |
| A <sup>≠</sup> 语言 | 应用和网站将以其在列表中支持的第一种语言显示。按住(或选择)一种语言,然后通过拖动重新排列。 |                      |            |        |
| ↓ 语音              | + 添加语言                                         |                      |            |        |
|                   | A字 中文(始電)                                      |                      |            |        |
|                   | 中文(仲华人民共和国) 孝 日 2 世 回     A学 Windows 显示语音      |                      |            |        |
|                   |                                                |                      |            |        |
|                   |                                                |                      |            |        |
|                   |                                                |                      |            |        |
|                   |                                                |                      |            |        |
|                   |                                                |                      |            |        |
| 🖷 ନ 💽 🔚 💁 🖻       |                                                | ヘ 문 ↓》中 囲 10<br>2024 | 29<br>1/29 | $\neg$ |

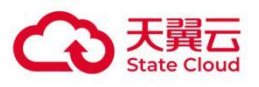

| ← 役置          | ∓ ⊑ ≡ ●4ims - ਰ ⊍                                            | - ø ×                                       |
|---------------|--------------------------------------------------------------|---------------------------------------------|
| 命 主页          | · · · · · · · · · · · · · · · · · · ·                        |                                             |
| 直抗设置          | 语言                                                           | 相关设置<br>日期、时间和区域格式设置                        |
| 时间和语言         | Windows 显示语言<br>中文(中华人民共和国) · · ·                            | 管理语言设置                                      |
| 國 日期和时间       | "设置"和"文件资源管理器"等 Windows 功能将使用此语言显示。                          | 拼写、键入和键盘设置                                  |
| ⊕ 区域          | 语言女衣元说后,史汉府太主义。这些能需要小刀架的时间。<br>普遍的语言                         |                                             |
| ▲ 语言          | 回达回归自日<br>应用和网站将以其在列表中支持的第一种语言显示。按住(或选择)一种语<br>言。然后通过拖动重新排列。 |                                             |
| ↓ 语音          | + 添加语言                                                       |                                             |
|               | A <sup>字</sup> 中文(台湾)                                        |                                             |
|               | 中文(中华人民共和国)  孝 母 ↓ ピ □<br>A予 Windows 显示语音                    |                                             |
|               |                                                              |                                             |
|               |                                                              |                                             |
|               |                                                              |                                             |
| 📲 P 💽 🔚 💁 🖻 🎗 |                                                              | > 문 句》中 闘 <sup>10:39</sup> □<br>2024/1/29 □ |

## 3.2 配置显示语言(以繁体为例)

■ 安装完成后,这里默认切换到中文(台湾),重启或者注销后生效。

| ← 设置                                    | 東 🖳 = •30ms ー 🗇 ひ                                                |                  | ٥                  | ×      |
|-----------------------------------------|------------------------------------------------------------------|------------------|--------------------|--------|
| 命 主页                                    | 语言                                                               |                  |                    |        |
| 查找设置                                    | 语言                                                               | 相关设置日期、时间和区域格式设置 |                    |        |
| 时间和语言                                   | Windows 显示语言<br>中文(台灣) v                                         | 管理语言设置           |                    |        |
| 感 日期和时间                                 | "设置"和"文件资源管理器"等 Windows 功能将使用此语言显示。<br>将在下次党录后作为显示语言             | 拼写、键入和键盘设置       |                    |        |
|                                         | 首选60语言                                                           |                  |                    |        |
| ↓ · · · · · · · · · · · · · · · · · · · | 应用如网站将以其在2月来中支持的第一种语言显示。按住(成选塔)一种语言,然后通过描述通解形列。<br>言,然后通过描述通解形列。 |                  |                    |        |
|                                         |                                                                  |                  |                    |        |
|                                         | A 默认应用语言,将在下次登录后作为显示语言                                           |                  |                    |        |
|                                         | 中文(中华人民共和国)                                                      |                  |                    |        |
|                                         |                                                                  |                  |                    |        |
|                                         |                                                                  |                  |                    |        |
|                                         |                                                                  |                  |                    |        |
| 📲 🔎 💽 🚍 🗳                               | · · · · · · · · · · · · · · · · · · ·                            | ヘ 臣 (3) 中 囲 202  | = 11:29<br>24/1/29 | $\Box$ |

■ 注销登录或者重启后桌面显示如下:

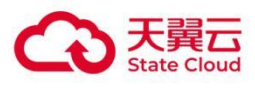

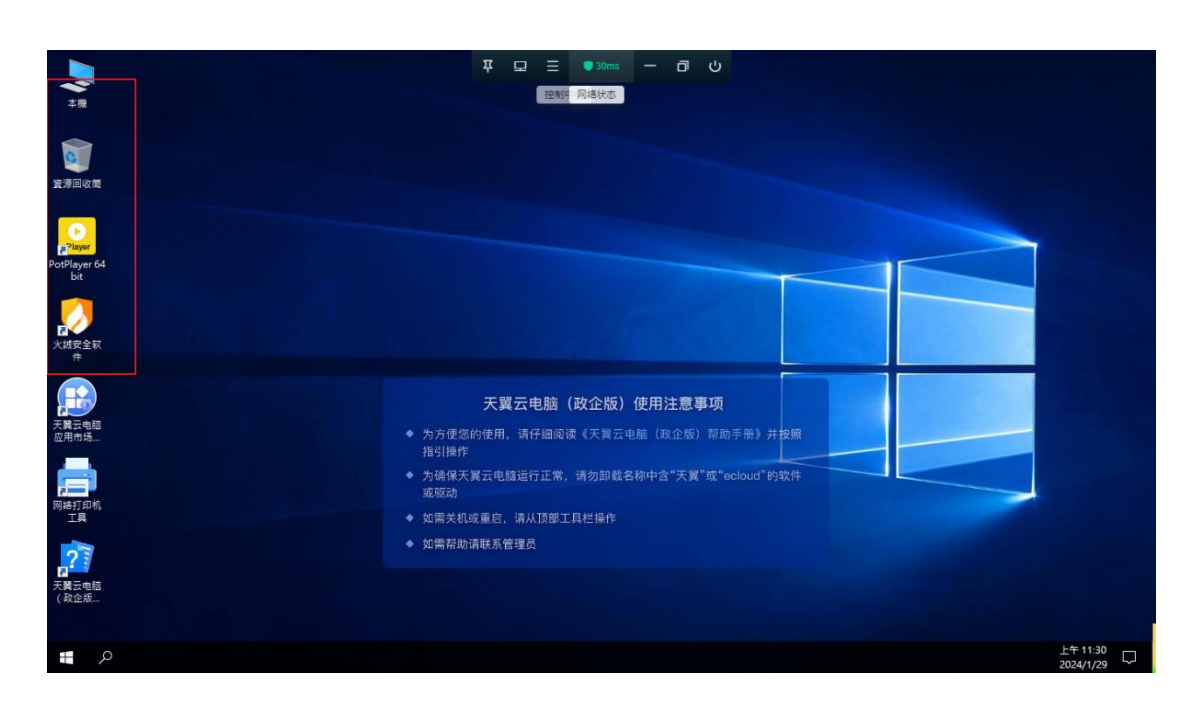

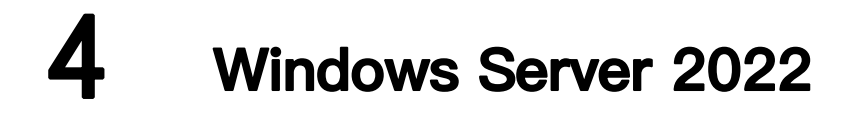

## 4.1 添加对应语言(以繁体为例)

■ 打开系统更新: Win+r 回车, 打开 cmd 终端窗口;

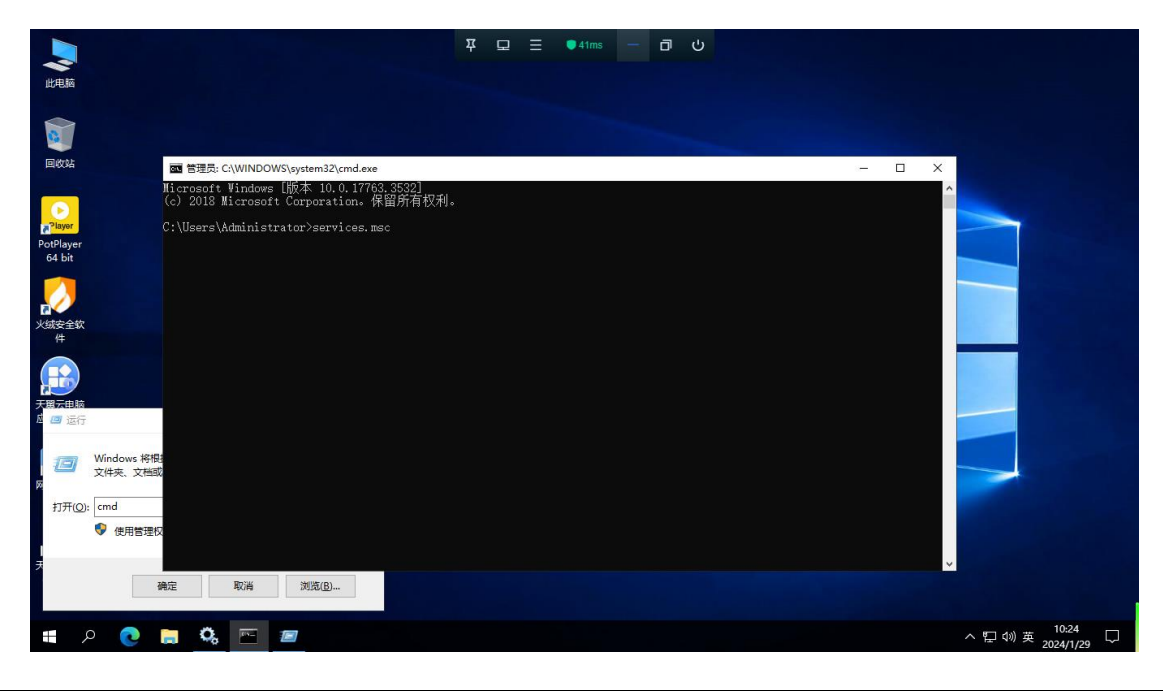

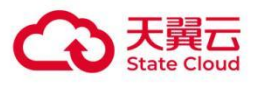

| ) 服务(本地)                        |                                                                                                    | Windows Update 的建住(本地时再加)                                                                                                    | `       |       |      |   |
|---------------------------------|----------------------------------------------------------------------------------------------------|----------------------------------------------------------------------------------------------------|---------|-------|------|---|
| Windows Update                  | 名称                                                                                                    | 常规 登录 恢复 依存关系                                                                                                    | 状态      | 启动类型  | 登录为  |   |
| 100000                          | 🖏 Windows Defe                                                                                                    |                                                                                                    |         | 手动    | 本地系统 |   |
| 描述:                             | Windows Defe                                                                                                    | 服务名称: wuauserv                                                                                                    | 正在.     | 自动    | 本地服务 |   |
| 后用恒测、下载相安线 Win<br>甘他程序的重新 加里亚昭4 | tows #1 🖓 Windows Encry                                                                                                    | 显示名称: Windows Update                                                                                                    |         | 手动(触发 | 本地服务 |   |
| 用,这台计算机的用户将无                    | t使用 🖏 Windows Error                                                                                                    |                                                                                                    |         | 手动(触发 | 本地系统 |   |
| Windows 更新或其自动更新                | 第次は型 windows Update 部電性(本地)計算が)   なな なないのないのないのないのないのないのないのです。   ないののないのないのないのないのないのです。   ないののないのないのないのないのないのないのないのないのないのないのないのないの | 描述: 启用检测、下载和安装 Windows 和其他程序的更新 ^                                                                                                    |         | 手动    | 网络服务 |   |
| 并且这些程序将无法使用 W                   | ndows 🥘 Windows Even                                                                                                    | Windows Update 的屋性(本地) 算机     ※       第     登委 恢复 依存 在存头系       第     数 依 度 依存头系       服务名称:     wulauserv       型示名称:     Windows Lupdate       描述:     面用检测、下影机安美 Windows 41萬他程宇轻更新<br>, 如果此服务表示       第     項目检测、下影机安美 Windows 41萬他程宇轻更新<br>, 如果此服务表示       Windows Event<br>Windows Event<br>Windows Kinet<br>Windows Kinet<br>Windows |         |       |      |   |
| 更新代理(WUA) API。                  | Windows Font                                                                                                    | Windows ###WEDS##URP #DIG#@22                                                                                                    | 正在.     | 自动    | 本地服务 |   |
|                                 | Windows Imag                                                                                                    | 可执行文件的路径:                                                                                                    | 1       | 自动    | 本地服务 |   |
|                                 | 🤹 Windows Insta                                                                                                    | C:\WINDOWS\system32\svchost.exe -k netsvcs -p                                                                                                    |         | 手动    | 本地系统 |   |
|                                 | 🖏 Windows Man                                                                                                    |                                                                                                    | 正在.     | 自动    | 本地系统 |   |
|                                 | 🖏 Windows Med                                                                                                    | 启动类型(L): 禁用 ~                                                                                                    |         | 手动    | 网络服务 |   |
|                                 | 🤹 Windows Mod                                                                                                    | 目动(進足局动)                                                                                                    | 正在.     | 自动    | 本地系统 |   |
|                                 | 🖏 Windows Prese                                                                                                    | 手动                                                                                                    |         | 手动    | 本地服务 |   |
|                                 | 🤹 Windows Push                                                                                                    | <u>第</u> 用                                                                                                    | 正在.     | 自动    | 本地系统 |   |
|                                 | Windows Push                                                                                                    | 服务状态: 已停止                                                                                                    | 1       | 禁用    | 本地系统 |   |
|                                 | 🖏 Windows Rem                                                                                                    | makes much an allowing histories                                                                                                    | 正在.     | 自动    | 网络服务 |   |
|                                 | 🖏 Windows Sear                                                                                                    | 启动(S) 停止(I) 暂停(P) 恢腐(K)                                                                                                    |         | 禁用    | 本地系统 |   |
|                                 | 🖏 Windows Time                                                                                                    | 当日业休户动服务时 //司授宁的承用的户动参数                                                                                                    | 正在.     | 自动(触发 | 本地服务 |   |
|                                 | 🍓 Windows Upda                                                                                                    | =//uuxuawaxsaa; 1/~93842/112/003/a0/964X.                                                                                                    |         | 禁用    | 本地系统 |   |
|                                 | 🖏 Windows Upda                                                                                                    |                                                                                                    |         | 手动    | 本地系统 |   |
|                                 | 🖏 Windows 安全的                                                                                                    | 启动参数(M):                                                                                                    |         | 手动    | 本地系统 |   |
|                                 | 🥋 Windows 推送i                                                                                                    |                                                                                                    | 正在.     | 自动    | 本地系统 |   |
|                                 | 🥋 Windows 许可i                                                                                                    |                                                                                                    | M 正在.   | 手动(触发 | 本地服务 |   |
|                                 | Windows 移动的                                                                                                    |                                                                                                    | -       | 禁用    | 本地服务 |   |
|                                 | 🥋 Windows 预览                                                                                                    | 網定 取満 应用(A)                                                                                                    | V       | 禁用    | 本地系统 |   |
|                                 | WinHTTP Web                                                                                                    | Proxy Auto-Discovery Service W                                                                                                    | Vin 正在. | 手动    | 本地服务 |   |
|                                 | Mar Line                                                                                                    | <u> </u>                                                                                                    | _/.c    |       |      | _ |

■ 打开 Windows 更新, cmd 终端输入 services.msc 回车后打开服务界面。找到 Windows Update, 双击打开服务属性界面,修改启动类型为手动;

■ 按下组合键: win+l,打开系统设置界面, 点击时间和语言:

| ← 役置                               |                                                 | 平 므 Ξ ●20ms ー □ D<br>Windows 设置      | I                 | - 0 ×                                      |
|------------------------------------|-------------------------------------------------|--------------------------------------|-------------------|--------------------------------------------|
|                                    |                                                 | · 查场设置                               | 2                 |                                            |
| <b>系統</b><br>显示、声音、通知、电源           | <b>送荷</b><br>盛牙、打印机、鼠标                          | <b>网络和 Internet</b><br>WLAN、飞行復式、VPN | ✓性化<br>背景、锁屏、颜色   | <b>应用</b><br>卸载、默认应用、可选功能                  |
| 名 能户<br>你的帐户、电子邮件、同步设<br>置、工作、其他人员 | <b>日本 日本 日本 日本 日本 日本 日本 日本 日本 日本 日本 日本 日本 日</b> |                                      | 2 搜索<br>查找我的文件、权限 | ○ 除私<br>位置、景像头、麦克风                         |
| <b>更新和安全</b><br>Windows 更新、恢复、留份   |                                                 |                                      |                   |                                            |
|                                    |                                                 | Windows 没有邀话。请立即邀话 Windows。          |                   |                                            |
|                                    |                                                 |                                      |                   | 激活 Windows<br>转到"设置"以激活 Windows。           |
| 🗰 🔎 🤇 🖬                            |                                                 |                                      |                   | へ (1)) 記中 <sup>9-26</sup> ロ<br>2024/2/29 ロ |

#### ■ 点击语言菜单,点击添加语言:

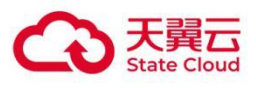

| ← 设置                   | 표 교 📄 🔍 20ms (무사원) 다                                                                                                    | - 🛚 X                            |
|------------------------|----------------------------------------------------------------------------------------------------|----------------------------------|
| 俞 主页                   | 语言                                                                                                    |                                  |
| 查找设置            时间和语言  | L     D     D    D     D     D    D    D    D    D    D    D    D    D    D    D    D    D    D    D    D    D    D    D    D    D    D    D    D    D    D    D    D    D    D    D    D    D    D    D    D    D    D    D    D    D    D    D    D    D    D    D    D    D    D    D    D    D    D    D    D | 相关设置<br>管理语音设置<br>日期、时间和区域格式设置   |
| 感 日期和时间                |                                                                                                    | 拼写、键入和键盘设置                       |
| <ul> <li>区域</li> </ul> | 健盘         语音           中文(尚は、中国)         中文(尚は、中国)                                                                                                    |                                  |
| ▲" 语言<br>↓ 语音          | Windows 显示语言<br>中文(中华人民共和国) ~<br>"设置"和"文件资源管理器"等 Windows 功能将使用此语言显示。                                                                                                    |                                  |
|                        | 首选语言                                                                                                    |                                  |
|                        | 应用和网站将以列表中受支持的第一种语言进行显示。                                                                                                    |                                  |
|                        | + <sup>(旅加協吉</sup><br>A <sup>字</sup> 中文(简体, 中国) ポロロッ                                                                                                    | 激活 Windows<br>转到"设置"以激活 Windows。 |
| 🔳 🔎 💽 🧕                |                                                                                                    | ^ 4》 記 中 9:26 □                  |

■ 弹出界面输入繁体进行搜索,然后选择中文(台湾),点击下一页:

| ← 设置              |                         | 选择 □ □ □            | 8ms — ☐ 🕞        | - ø ×              |
|-------------------|-------------------------|---------------------|------------------|--------------------|
| 命 主页              | 语言                      | 繁体                  | ×                |                    |
| 直接设置の             | 旦                       | 中文(澳門特別行政區)         | s <sup>≇</sup> ∅ | 相关设置管理语言设置         |
| 时间和语言             | Windows 显示<br>中文(中华人民共和 | 中文(繁体,澳门特别行政区)      | 7                | 日期、时间和区域楷式设置       |
| 國 日期和时间           |                         | 中文(台灣)<br>中文(繁体,台湾) | /≇ ເ3 ↓ ம        | 拼写、键入和键盘设置         |
| 學 区域              | <b>键盘</b><br>中文(简体,中国)  | 中文(香港特別行政區)         |                  |                    |
| A <sup>养</sup> 语言 | W. 1 87                 | 甲又(繁体,曾港特别行政区)      |                  |                    |
| Q 语音              | Windows <u>研</u>        |                     |                  |                    |
|                   | 中文(中华人民共)               |                     |                  |                    |
|                   | 首选语言                    |                     |                  |                    |
|                   | 应用和网站将以列到               |                     |                  |                    |
|                   | 十 添加语言                  | ☞ 显示语言              | 🗘 文本到语音转换        |                    |
|                   | A字 中文(简体,               | 🔒 语音识别              | ┏ 手写             | 》除于 Windows        |
|                   |                         | 页一不                 | 取消               | 转到"设置"以激活 Windows。 |
| 🚛 A 💽 🗮 🔯         |                         |                     |                  | ヘ Φ》 提 中 9:27 □    |

■ 弹出语言安装选项,默认即可,勾选 "设置为我的 Windows 显示语言",点击安装,开始自动 安装:

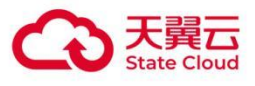

| ← 设置                                    |                         |                             | i D    | - 0 ×                      |
|-----------------------------------------|-------------------------|-----------------------------|--------|----------------------------|
| 命 主页                                    | 语言                      | 首选语言                        |        |                            |
| 査抗设置 ○                                  |                         | 中文(台灣)                      | $\sim$ | 相关设置                       |
|                                         |                         | 可选语言功能                      |        | 管理语言设置                     |
| 时间和语言                                   | Windows 显示<br>中文(中华人民共和 | ✓ 安装语言包                     | O      | 日期、时间和区域格式设置               |
| 國 日期和时间                                 |                         | 🔽 设置为我的 Windows 显示语言        | O      | 拼写、键入和键盘设置                 |
| - 医域                                    | 键盘                      | 🔽 🕄 文本到语音转换 (20 MB)         | 0      |                            |
| _序 语言                                   | 甲文(简体,中国)               | ✓ ↓ 语音识别 (47 MB)            | O      |                            |
| 0 · · · · · · · · · · · · · · · · · · · | Windows 显元              | 🔽 🖄 手写 (31 MB)              | O      |                            |
| W HERE                                  | 中文(中华人民共                | 所需的语言功能                     |        |                            |
|                                         | "设置"和"文件资源"             | <sup>abc</sup> 基本键入 (68 MB) | O      |                            |
|                                         |                         | ◎ 光学字符识别 (3 MB)             | 0      |                            |
|                                         | 首选语言                    | AA 补充字体 (13 MB)             | O      |                            |
|                                         | 应用和网站将以列                |                             |        |                            |
|                                         | 十 添加语言                  |                             |        |                            |
|                                         | A字 中文(简体,               | 选择其他语言                      |        | 激活 Windows                 |
|                                         |                         | 安装 取                        | 消      | 转到"设置"以激活 Windows。         |
|                                         |                         |                             |        | 0.07                       |
| 🖷 🗢 💽 🔍 🖿                               |                         |                             |        | ヘ 40) 程中 <sup>9:27</sup> □ |

#### ■ 等待安装完成:

| ← 设置              | म 🖵 ☰ ● 30ms 🚽 🗗 🕞                                                              | - 0 ×                            |
|-------------------|---------------------------------------------------------------------------------|----------------------------------|
| 命 主页              | 语言                                                                              |                                  |
| 宣抗设置 の            |                                                                                 | 相关设置<br>管理语言设置                   |
| 國日期和时间            |                                                                                 | 日期、时间和区域格式设置 拼写、键入和键盘设置          |
| Ø 区域              | 健盘         语音           中文(風体、台湾)         中文(尚体、中国)                             |                                  |
| A <sup>≠</sup> 语言 | Windows 显示语言                                                                    |                                  |
| ↓ 演音              | 中文(中华人民共和国)<br>"设置"和"文件资源管理器"等 Windows 功能将使用此语言显示。<br>正在完成语言安装,请销候。这可能需要几分钟的时间。 |                                  |
|                   | 首选语言<br>应用和网站将以列表中受支持的第一种语言进行显示。                                                |                                  |
|                   | + 添加语言                                                                          |                                  |
|                   | A<br>中文(繁体, 台湾)<br>正在下载                                                         | 激活 Windows<br>转到"设置"以激活 Windows。 |
| 🛋 A 💽 🔚 🐼         |                                                                                 | へ (小) 空中 闘 <sup>9:28</sup> 💭     |

## 4.2 配置显示语言(以繁体为例)

■ 安装完成后弹出如上提示,点击"是,立即注销"即可切换语言。

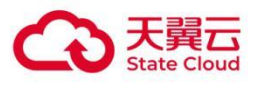

|                        | 표 프 = ●31ms - ☐ D                                                                                                    | - Ø ×                              |
|------------------------|----------------------------------------------------------------------------------------------------|------------------------------------|
| © ±页 语言                |                                                                                                    |                                    |
| 查找设置 🖉                 |                                                                                                    | 相关设置                               |
| 时间和语言<br>サジンタ          | vs 显示 应用和网站 区域格式                                                                                                    | 日期、时间和区域格式设置                       |
| B 日期和时间                |                                                                                                    | 拼写、键入和键盘设置                         |
| ◎ IX111 健盘             |                                                                                                    |                                    |
| 设置                     | Windows 显示语言                                                                                                    |                                    |
| Windo                  | ws 需要将你注销,以使完全应用新语言。是否继续?                                                                                                    |                                    |
|                        | 是,立即注销 否,稍能                                                                                                    | <u>記</u><br>第二章                    |
| 特任下次                   | 建筑后作为亚尔诺言                                                                                                    |                                    |
| 首选语                    | and the second second |                                    |
| 应用和网                   | 齿将以列表中受支持的第一种语言进行显示。                                                                                                    |                                    |
| + 3                    |                                                                                                    |                                    |
| A <sup>字 4</sup>       | 文(繁体, 台湾) 🕴 🖓 🖞 🖒 🗇                                                                                                    | 激活 Windows<br>转到"设置"以激活 Windows。   |
| . <u></u>              | 文簡体, 中国) 🧳 🥵 🖉 🌾                                                                                                    | F# 00-36                           |
| 📕 🗠 💽 📕 👽 🖳            |                                                                                                    | へ (1) 巨 中 囲 2024/2/29 レ            |
| 2                      | ¥ 및 ≡ ●29ms — ♂ ▷                                                                                                    |                                    |
| 本機                     | 网络状态                                                                                                    |                                    |
| 0                      |                                                                                                    |                                    |
| 資源回收简                  |                                                                                                    |                                    |
|                        |                                                                                                    |                                    |
| 天翼云电脑<br>应用市场          |                                                                                                    |                                    |
|                        |                                                                                                    |                                    |
| 网络打印机<br>工具            |                                                                                                    |                                    |
| ?                      | 天翼云电脑(政企版)使用注意事项                                                                                                    |                                    |
| 天 <b>開</b> 云电胞<br>(政企版 | ◆ 为方便您的使用,请仔细阅读《天翼云电脑(政企版)帮助手册》并按照<br>指引播作                                                                                                    |                                    |
| $\bigotimes$           | ◆ 为确保天翼云电脑运行正常,请勿卸载者称中含"天翼"或"ecloud"的软件或驱动                                                                                                    |                                    |
| 天翼云电脑<br>管家(政          | ◆ 如需关机或重启,请从顶部工具栏操作                                                                                                    |                                    |
|                        | ◆ 如需帮助请联系管理员                                                                                                    |                                    |
| 网络扫描仪<br>代理工具          |                                                                                                    | 啟用 Windows<br>移至 [設定] 以啟用 Windows・ |
|                        |                                                                                                    |                                    |